You are here: Elite Field Configuration > Browser Caching > Clearing Cache Mac and iPad

# **CLEARING CACHE MAC AND IPAD**

Each internet browser stores a specific amount of data. You may have to clear the **cache** when an Elite Field sync fails if you do not have enough storage. Use the following directions to clear the file storage (**cache**) without loosing incident data. Additionally, review your delete posted incident settings in <u>Elite Field General</u> <u>Settings Overview</u>.

#### Facts

- The process for clearing the cache for Elite is the same for Elite Field.
- If Elite Field had internet access prior to clearing the cache, the un-posted incidents can be found in the Elite Field Incident Cloud list because they automatically sync every 10 seconds. For more information see Field Incident Cloud Overview.
- · Posted incidents appear in the corresponding incident list (i.e. EMS, Fire or Community Health).

#### **Clearing the Cache**

- The cache is split into two parts: AppCache and IndexedDB. You only need to clear the AppCache. For instructions, see <u>Basics of Browser</u> <u>Caching</u>.
- (1) **IMPORTANT!** Clearing the AppCache on a device used for Elite Field, results in Elite Field not working offline until re-synced.
- (1) **IMPORTANT!** Clearing the cache on a device used for Elite Field deletes incidents, logins and device authorization settings.

#### After Clearing the Cache

• Only one user needs to login to Elite Field while online and sync, to allow all users to login after clearing the cache.

#### Prevention

 We recommend setting Elite Field to automatically delete posted incidents from Elite Field to reduce data storage on the browser, see <u>Elite Field</u> <u>General Settings Overview</u>.

### How to Clear the Cache in Safari on iOS8

- 1. On an iPad, open the Settings app.
- 2. Scroll down to and select Safari in the left column.
- 3. On the right, select Clear History and Website Data.

#### 5/17/2017

|    | N/Rap                    | Balla .                  |         |
|----|--------------------------|--------------------------|---------|
| 0  | 12 107 (19)              | 82 00 TA                 |         |
| _  |                          | Secto Depre-             | Orașe 2 |
| 8  | 644 (2)                  | Personal Autority        |         |
| ۰  | lank                     | taught.                  |         |
|    | Induced in Process       | tion for bight between   |         |
| 0  | Percei                   | The lands in             |         |
|    |                          | Dest Descent             | - 2     |
| 2  | (Bad                     |                          | -       |
|    | Ref. Contents, Extendent | Repair Contractor        |         |
| -  | 1000                     | to fair that             |         |
|    | Revision                 | Biol Castler             | Rent 2  |
|    | 18 maps                  | Street Based Page        |         |
| ۵  | institute .              | Franklahl Watato Taylong | •       |
| ٥. | Nam.                     | New York Date and prove  |         |
| 5  |                          |                          |         |
|    |                          |                          |         |
|    | Parents have been        | The local strength       |         |

4. Click Clear.

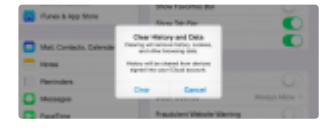

## How to Clear the Cache in Safari on Macs

The following is for Safari 8.0 and newer.

1. With the Safari browser open, click Safari > Preferences.

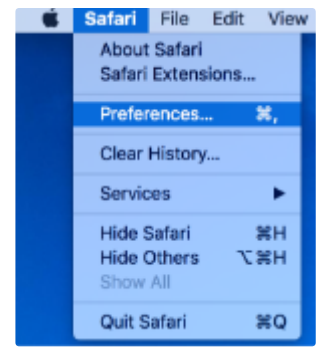

2. Click Privacy.

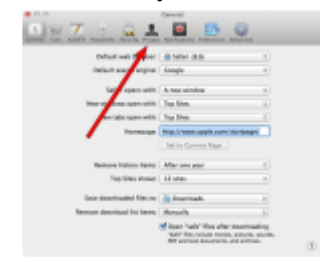

3. Click Remove All Website Data ...

5/17/2017

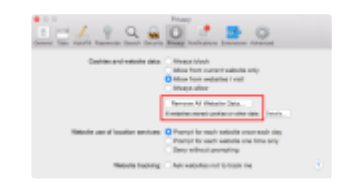

#### 4. Click Remove Now.

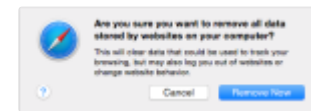

s Reference

- Basics of Browser Caching
- Browser Cache Settings for Macs and iPads
- Troubleshooting Browser Caching

**Contact Us** 

Copyright